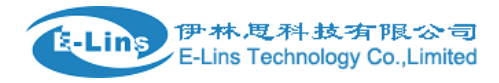

## **GPS Setting Example**

### **GPS send to TCP**

# GPS Topology - Send to TCP

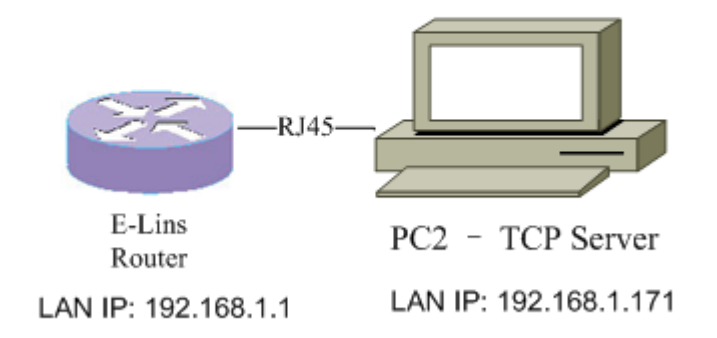

1. Open TCP/UDP tool on windows OS, right click "Server Mode", select "Create Server". Users can download TCP/UDP tool from E-Lins website.

| ✗ TCP&UDP测试工具 - [192.168.1.1:56308]                                                                                                    |                                                                                                    |
|----------------------------------------------------------------------------------------------------|----------------------------------------------------------------------------------------------------|
| : Operate(O) View(V) Windows(W) Help(H)                                                                                                    | Language ×                                                                                                    |
| 🗄 🚰 CreateConnn 🔕 CreateServer   😹 StartServer                                                                                                    | 🚨 🐼   🗟 Connect 😹   🛬 DisconnAll   💥 DeleteConn 🎇   🧕   🕏 🥊                                                                                                    |
| Properties 4 ×                                                                                                    | ↓ ¥ 192.168.1.1:56308                                                                                                    |
| Client Mode<br>CreateConnection(C)<br>CreateServer(S)<br>CreateServer(C)<br>Connect(N)<br>Connect(N) | DestIP:   192.168.1.1   DestPort:   56308   ✓ LocalPort   5000   Type TCP   ✓ AtuoConn   Eve [23]   Send   Eve [75]   MatoSend   Eve [75]   MatoSend   Eve [76]   860400153A00005Faaaaaaaaaaaaaaaaaaaaaaaaaaaaaaaaa |
| Sen                                                                                                    | d Speed(B/S): 0 Receive Speed(B/S): 0                                                                                                    |

E-Lins Technology Co., Limited

Address: Rm.33, Unit B, Floor 12, U chuanggu, Xinniu Rd, Minzhi, Longhua, Shenzhen, 518000, China Office Tel: +86 (755) 2923 0581 Email: sales@e-lins.com

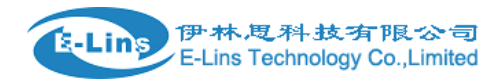

2. Check "Local IP", input IP address and port number, then click button "Create".

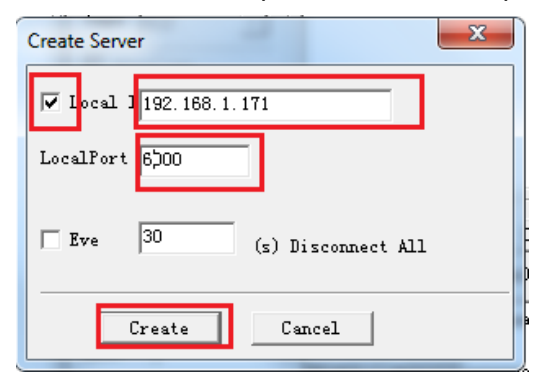

3. Right click "Local(192.168.1.171):6000", select "Start Server". Then TCP server is started.

| ✗ TCP&UDP测试工具 - [192.168.1.1:56308]                                                                                                    |                                                                                                    |
|----------------------------------------------------------------------------------------------------|----------------------------------------------------------------------------------------------------|
| : Operate( <u>O</u> ) View( <u>V</u> ) Windows( <u>W</u> ) Help( <u>H</u> )                                                                                                    | Language ×                                                                                                    |
| 🗄 🔄 CreateConnn 🔇 CreateServer   🐰 StartServer                                                                                                    | 🚨 📀   😪 Connect 😹   📽 DisconnAll   💥 DeleteConn 🎇   🔟   🥫 💂                                                                                                    |
| Properties 4 ×                                                                                                    | ↓ ▶ ×                                                                                                    |
| Client Mode<br>Server Mode<br>Cocal (192.168.1.171):5000<br>192.168.1.1:56308<br>CreateConnet tion(C)<br>CreateServer(S)<br>StartServer(D)<br>Connect(N)<br>Disconnect(D)<br>Disconnect(D)<br>D | DestIP:       Send       AtuoSend Eve       100       ms       Send       Stop         192.168.1.1       Send Hax       Send File       Send Received       Clear       Option         DestPort:       56308       bbbbbbbbbbb       bbbbbbbbbb       bbbbbbbbbb       DestPort         Source       Type       TCP       Image: Send Hax       Send File       Send Received       Clear       Option         We AtuoConn       Eve       75       ms       Rec       StopShow       Clear       ShowHex         Count       Send       24       Save (In Time)       Sed0400153A00005F assassassassassassassassassassassassass |
| Ser                                                                                                    | nd Speed(B/S): 0 Receive Speed(B/S): 0                                                                                                    |

4. Open E-Lins Router Web management page, click "Services"  $\rightarrow$  "GPS" at left navigation bar.

| 伊林     | 思科技手       | 和限公司        |
|--------|------------|-------------|
| E-Lins | Technology | Co.,Limited |

१-Lin

| Status               | GPS Configuratio                                                            | n                       |  |
|----------------------|-----------------------------------------------------------------------------|-------------------------|--|
| System               | Notes: DTU feature and "GPS Send to Serial" cannot be used at the same time |                         |  |
| Services             | Enable                                                                      |                         |  |
| ICMP Check           | Prefix SN No.                                                               |                         |  |
| VRRP<br>Failover     | Only GPRMC                                                                  |                         |  |
| SNMP                 | Send interval                                                               | 10                      |  |
| DTU                  | GPS send to                                                                 | TCP v                   |  |
| SMS                  | Server IP                                                                   | 192 168 1 100           |  |
| VPN                  |                                                                             |                         |  |
| DDNS                 | Server port                                                                 | 6000                    |  |
| Connect Radio Module |                                                                             |                         |  |
| Network              |                                                                             |                         |  |
| Logout               |                                                                             | Save & Apply Save Reset |  |

5. Check "Enable", set "GPS send to" as TCP, then input Server IP and Server port. When everything is done, click button "Save & Apply".

| GPS Configuration Notes: DTU feature and "GPS Send to Serial" cannot be used at the same time |                         |  |  |
|-----------------------------------------------------------------------------------------------|-------------------------|--|--|
| Enable                                                                                        | 8                       |  |  |
| Prefix SN No.                                                                                 |                         |  |  |
| Only GPRMC                                                                                    |                         |  |  |
| Send interval                                                                                 | 10                      |  |  |
| GPS send to                                                                                   | ТСР •                   |  |  |
| Server IP                                                                                     | 192.168.1.171           |  |  |
| Server port                                                                                   | 6000                    |  |  |
|                                                                                               | Save & Apply Save Reset |  |  |

6. Check TCP/UDP tool, we can see GPS information is received.

#### GPS Setting Example

| ※ TCP&UDP测试工具 - [192.168.1.1:59775]                                                                                                    |                                                                                                    |                                                                                                    |           |
|----------------------------------------------------------------------------------------------------|----------------------------------------------------------------------------------------------------|----------------------------------------------------------------------------------------------------|-----------|
| <sup>;</sup> Operate( <u>O</u> ) View( <u>V</u> ) Windows( <u>W</u> ) Help( <u>H</u> )                                                 | Language                                                                                                    |                                                                                                    | ×         |
| 🗄 🔄 CreateConnn 🔕 CreateServer   😹 StartServer                                                                                         | 😤 😡   😤 Connect 蜜                                                                                                    | 🗟 DisconnAll   💥 DeleteConn 💸   🔟   🧣                                                                                                    | ₹         |
| Properties # ×                                                                                                    | 192.168.1.1:56308                                                                                                    | <b>2</b> 192.168.1.1:59775                                                                                                    | 4 Þ ×     |
| Client Mode<br>Server Mode<br>↓ Local(192.168.1.171):5000<br>↓ 192.168.1.1:56308<br>↓ Local(192.168.1.171):6000<br>↓ 192.168.1.1:59775 | DestIP:         192.168.1.1         DestPort:       \$9775         Ø LocalPort         \$6000         Type       TCP         Ø AtuoConn         Eve       23         Ø AutoSend         Eve       75         ms | Send AtuoSend Eve 100 ms<br>Send Hex Send File Send Received                                                                                                    | Send Stop |
|                                                                                                    | Count<br>Send 0<br>Recv 402<br>Clear                                                                                                    | Rec         Stopshow         Liear         Save         Upt           Save (In Time)         Save (In Time)         SGPGSV, 1, 1,, *79         SGPGSV, 1, 1,, *79           SGPGSV, 1, 1,, *1B         SGPGSV, 1, 1,, *1E         SGPGSV, 1, 1,, *1E         SGPGSV, 1, 1,, *19           SGPGSV, 1, 1,, *19         SGPGSV, 1, 1,, *19         SGPGSV, 1, 1,, *19         SGPGSV, 1, 1,, *19           SGPGSV, 1, 1,, *19         SGPGSV, 1, 1,, *18         SGPGSV, 1,, *18         SGPGSV, 1,, *18           SGPGSV, 1, 1,, *11         SGPGSV, 1,, *11         SGPGSV, 1,, *11         SGPGSV, 1,, *11           SGPGSV, 1, 1,, *11         SGPGSV, 1,, *11         SGPGSV, 1,, *11         SGPGSV, 1,, *11           SGPGSV, 1, 1,, *11         SGPGSV, 1,, *12         SGPGSV, 1,, *13         SGPGSV, 1,, *14           SGPGSV, 1, 1,, *11         SGPGSV, 1,, *12         SGPGSV, 1,, *13         SGPGSV, 1,, *14           SGPGSV, 1, 1,, *13         SGPGSV, 1,, *14         SGPGSV, 1,, *14         SGPGSV, 1,, *14 |           |

#### **GPS** send to Serial

伊林思科技有限公司 / E-Lins Technology Co., Limited

-Lins

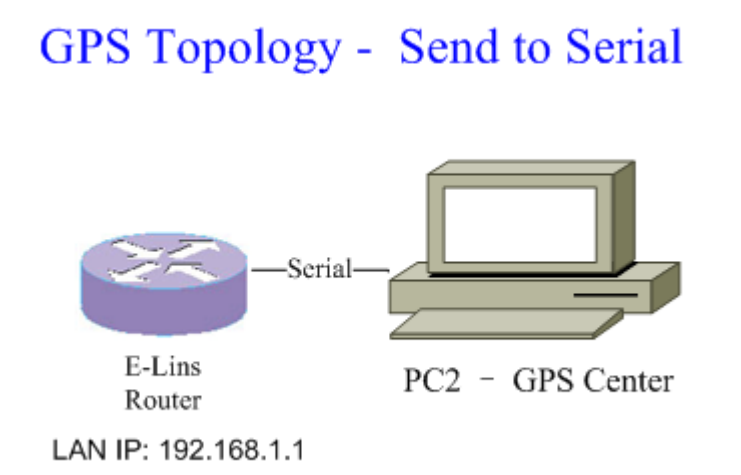

1. Open web management page, in GPS configuration page, set GPS send to "Serial".

E-Lins Technology Co.,Limited Address: Rm.33, Unit B, Floor 12, U chuanggu, Xinniu Rd, Minzhi, Longhua, Shenzhen, 518000, China Office Tel: +86 (755) 2923 0581 Email: sales@e-lins.com

1 Open web management page in GPS configuration page

#### **GPS Configuration**

Notes: DTU feature and "GPS Send to Serial" cannot be used at the same time

| Enable              | ×          |                         |
|---------------------|------------|-------------------------|
| Prefix SN No.       |            |                         |
| Only GPRMC          |            |                         |
| Send interval       | 10         |                         |
| GPS send to         | Serial     | <b>V</b>                |
| Serial baudrate     | 115200 bps | ¥                       |
| Serial parity       | None       | Ŧ                       |
| Serial databits     | 8 bits     | ¥                       |
| Serial stopbits     | 1 bits     | Ŧ                       |
| Serial flow control | None       | ¥                       |
|                     |            |                         |
|                     |            | Save & Apply Save Reset |

2. If DTU feature is enabled. When click button "Save & Apply", an error will occurs. DTU should be disabled firstly.

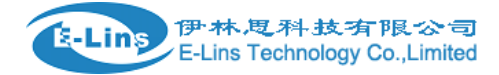

### **GPS Configuration**

Notes: DTU feature and "GPS Send to Serial" cannot be used at the same time

| Enable                     | ×                            |                         |
|----------------------------|------------------------------|-------------------------|
| Prefix SN No.              |                              |                         |
| Only GPRMC                 |                              |                         |
| Send interval              | 10                           |                         |
| GPS send to                | Serial                       | Ÿ                       |
| Serial baudrate            | 115200 bps                   | Ŧ                       |
| Serial parity              | None                         | Ŧ                       |
| Serial databits            | 8 bits                       | ¥                       |
| Serial stopbits            | 1 bits                       | v                       |
| Serial flow control        | None                         | Y                       |
| GPS send to: conflict with | DTU, please disable DTU firs | stly                    |
|                            |                              |                         |
|                            |                              |                         |
|                            |                              | Save & Apply Save Reset |

3. Open DTU configuration page, uncheck "Enable", then click button "Save & Apply".

| Status               | DTU Configuration              | n                                    |                               |
|----------------------|--------------------------------|--------------------------------------|-------------------------------|
| System               | Notes: DTU feature and "GPS Se | end to Serial" cannot be used at the | same time                     |
| Services             | Enable                         |                                      |                               |
| ICMP Check           | Send DTU ID                    |                                      |                               |
| VRRP                 |                                |                                      | _                             |
| Failover             | DTU ID                         | 860400153A00005F                     |                               |
| SNMP                 | Forward delay                  | 200                                  | milliseconds (range[1,10000]) |
| DTU                  |                                |                                      |                               |
| GPS                  |                                |                                      |                               |
| SMS                  | Serial Setting                 |                                      |                               |
| VPN                  | Serial baudrate                | 115200 bps                           | r                             |
| DDNS                 |                                |                                      |                               |
| Connect Radio Module | Serial parity                  | None                                 | 7                             |
| Network              | Serial databits                | 8 bits                               | r                             |
| Logout               |                                |                                      |                               |
|                      | Serial stopbits                | 1 bits                               | r                             |

E-Lins Technology Co.,Limited

Address: Rm.33, Unit B, Floor 12, U chuanggu, Xinniu Rd, Minzhi, Longhua, Shenzhen, 518000, China Office Tel: +86 (755) 2923 0581 Email: sales@e-lins.com

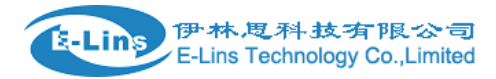

- 4. Then configure GPS send to serial again.
- 5. Open SSCOM tool ,select com port, configure serial parameters.

| SSCOM3.2 (Author: NieXiaoMeng . http://www.mcu51.com, Email: mcu52                                                                                                    | 2 23       |
|----------------------------------------------------------------------------------------------------|------------|
| \$GPGSV, 1, 1, ,, ,, ,, ,, ,, ,, ,, ,, ,, ,, ,,                                                                                                    | E          |
| OpenFile FileNm SendFile SaveData Clear                                                                                                    | 🗌 HexData  |
| ComNum COM9 💌 🛞 CloseCom Help WWW. MCU51.COM                                                                                                    | EXT        |
| BaudRa       115200 •       DTR       RTS       Serial port debug tool: SSCOM !         DataBi       8       •       Send eve       350       ms/Time         StopBi       1       •       SendHEX       ✓ SendNew       Get new version:         Verifyl None       •       Data input:       SEND       Your suggestion | scom.rar   |
| FlowCon None 👤 aaaaaaaaaaaaaaaaaaaaaaaaaaaaaaaaaaa                                                                                                    |            |
| www.mcu51.con S:0 R:533 COM9 opened 115200bps 8 CTS=0 DSR                                                                                                    | =0 RLSC // |